# **Organization API**

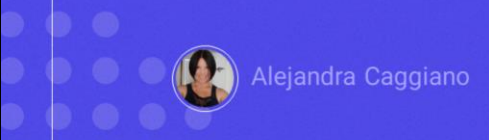

GeneXus Enterprise AI offers an API that provides endpoints to retrieve data about the organization, such as projects and requests.

It allows retrieving project details and exporting request data.

## **Organization API**

#### Variables genéricas

| Variable        | Description                                               |
|-----------------|-----------------------------------------------------------|
| \$BASE_URL      | The base URL for your GeneXus Enterprise AI installation. |
| \$SAIA_APITOKEN | An API token generated for each project.                  |

| Métodos disponibles | Method | Path                 | Description                            |
|---------------------|--------|----------------------|----------------------------------------|
|                     | GET    | /assistants          | Get the list of assistants             |
|                     | GET    | /projects            | Get the list of projects               |
|                     | GET    | /project/{id}        | Get project details                    |
|                     | POST   | /project             | Create a project                       |
|                     | PUT    | /project/{id}        | Update a project                       |
|                     | DELETE | /project/{id}        | Delete a project                       |
|                     | GET    | /project/{id}/tokens | Get the list of Tokens for the project |
|                     | GET    | /request/export      | Export request data                    |

To use this API, we must consider the generic variables we already know:

Base\_URL and SAIAAPiToken.

The methods available for this API are as follows:

Let's test some of these methods.

First, let's test the GET method to get the list of assistants defined in the Organization.

This requires a GeneXus Enterprise AI API token related to the scope of the organization.

#### **Organization API: GET assistants**

## cURL Sample

```
curl -X GET "$BASE_URL/v1/organization/assistants" \
    -H "Authorization: Bearer $SAIA_PROJECT_APITOKEN" \
    -H "Accept: application/json"
# using the full detail option change the URL to
    $BASE_URL/v1/organization/assistants?detail=full
```

**Client URL command: cURL** 

https://api.qa.saia.ai/v1/organization/assistants

The parameter required by this method is the level of detail required in the response. The possible values are "summary", which is the default, or "full".

The "summary" option, which as we said is the default option, will only show the first level. On the other hand, the "full" option will also show the details of the review and the composition of the assistant.

Good. We will take as a basis the cURL sample we are looking at, which is available in the technical documentation of GeneXus Enterprise AI.

Remember that the Client URL (cURL) command is a command line tool for data exchange. We specify the server URL, that is, the location where we want to send a request, and the data to be sent to that server URL.

Then we see that the URL must look like this....

Therefore, our URL will be as follows:

https://api.qa.saia.ai/v1/organization/assistants

...where this part corresponds to the content of the variable BASE\_URL applied to our context.

## **Postman API Platform**

| GET v https://api.qa.sa                                                                                                    | aia.ai/v1/organization/assistants                                                                                                    |                                                                        |                                                                                        | Send ~                    |          |          |                                     |
|----------------------------------------------------------------------------------------------------|----------------------------------------------------------------------------------------------------|------------------------------------------------------------------------|----------------------------------------------------------------------------------------|---------------------------|----------|----------|-------------------------------------|
| arams Authorization • Heade                                                                                                    | rs (7) Body Pre-request Script                                                                                                    | Tests Settings                                                         |                                                                                        | Cookies                   |          |          |                                     |
| Key                                                                                                    | Value                                                                                                    | Description                                                            |                                                                                        | +++ Bulk Edit             |          |          |                                     |
| Key                                                                                                    | Value                                                                                                    | GeneXus Enterprise Al                                                  | Project Api Tokens                                                                     | (TrainingProject)         |          |          | Project (TrainingProject (Training) |
|                                                                                                    |                                                                                                    | PROJECT OPTIONS                                                        | CREATE NEW                                                                             |                           | Name     | ains 💙   | Status All 👻                        |
|                                                                                                    |                                                                                                    | ft Dathboard                                                           | Name 1                                                                                 | Description +             | Status + |          |                                     |
|                                                                                                    |                                                                                                    | 注重 Assistants                                                          | Default                                                                                | Default                   | Active   | J UPDATE | Сору                                |
|                                                                                                    |                                                                                                    | Q RAG Assistants                                                       | SearchChatDefault                                                                      | Default for Search & Chat | Active   | J UPDATE | COPY                                |
|                                                                                                    |                                                                                                    |                                                                        |                                                                                        |                           |          |          |                                     |
|                                                                                                    |                                                                                                    | <ul> <li>Playground</li> <li>Remuests</li> </ul>                       | Page 1 of 1                                                                            |                           |          |          | 1< < > >                            |
| of https://api.qa.sala.al/v1/organization/assi                                                                                                    | istants                                                                                                    | <ul> <li>Playground</li> <li>Bisquests</li> </ul>                      | Page 1 of 1                                                                            |                           |          |          | K < > >                             |
| 양호 https://api.qa.sala.al/v1/organization/assi<br>OET                                                                                                    | istants<br>ganization/assistants                                                                                                    | <ul> <li>Playground</li> <li>Bequests</li> </ul>                       | Page 1 of 1                                                                            |                           |          |          | K < > >                             |
| Bittps://api.ga.sala.al/v/forganization/assi           OET         v           https://api.ga.sala.al/v/forganization/assi           Parama         Authorization +           Headers (7)                          | <b>latants</b><br>ganization/assistants<br>Dody Pre-request Script Tests Settings                                                                      | <ul> <li>Plagnoud</li> <li>Requests</li> </ul>                         | Page 1 of 1                                                                            |                           |          |          | К 🗘 Х                               |
| Intrps://api.qa.sala.al/vflorganization/assi           OET         v           Intps://goi.qa.sala.al/vflor           Parama         Authorization •           Headers (7)           Type           Bearer Token v | stants<br>gerization/assistants<br>Body Pre-request Script Tests Settings<br>() Heads up! These parameters hold sensitive<br>recommend using variable. | Plagnout     To keep this data secure while working in a contractions. | Page 1 of 1                                                                            |                           |          |          | K < > 3                             |
| https://api.ga.sala.al/vf.lorganization/assi     OET v https://api.ga.sala.al/vf.lorg     Params Authorization + Headers (7)     Type Reserv Token v     The authorization header with the automaticality          | astants<br>Body Pre-request Script Tests Settings<br>() Heads up? These parameters hold sensitive<br>recommend using variables. Learn more abo         | Plagnout     To Repute                                                 | Page 1 of 1<br>Distance - Page 1 of 1<br>Send - Cookle<br>Itaborative environment, are |                           |          |          | (< > >)                             |

Good. We enter Postman and declare the GET:

Note that the authorization type is Bearer and a Project Api Token is required.

So, from the platform, we go to the Api Tokens option and copy the default.

We go back to Postman and define the authorization required.

In type, we set Bearer token and paste the token.

To get the response, we click on Send.

We see the description, ID, name and type of each assistant defined, as well as the data of the corresponding project, which in our case is TrainingProject.

OK. As indicated in the sample, if we want to receive the complete details in the response, we must modify the URL of the GET in this way:

https://api.qa.saia.ai/v1/organization/assistants?detail=full

We do it. We click on Send again and now we see the complete details:

**GeneXus by Globant** 

# **Organization API: POST project**

#### cURL Sample

```
curl -X POST "$BASE_URL/v1/organization/project" \
    -H "Authorization: Bearer $SAIA_ORGANIZATION_APITOKEN" \
    -H "accept: application/json" \
    -d '{
        "name": "my Project",
        "description": "My awesome project"
}'
```

#### https://api.qa.saia.ai/v1/organization/project

Good. Let's see another example.

We are going to use the POST method to create a new project.

A GeneXus Enterprise AI API token related to the scope of the organization is also required. The cURL sample we need in this case is the following:

Therefore, the URL we need to indicate looks like this:

https://api.qa.saia.ai/v1/organization/project

## **Postman API Platform**

| Assistants                       | Name 1                                     | Description *               | Setus +     |                                                   |                                                                                |              |                                                                    |                                                                                                    |                    |          |        |
|----------------------------------|--------------------------------------------|-----------------------------|-------------|---------------------------------------------------|--------------------------------------------------------------------------------|--------------|--------------------------------------------------------------------|----------------------------------------------------------------------------------------------------|--------------------|----------|--------|
| RNG-had-stands                   | Takingte                                   | Anthor Linking Organization | Active      | UPDATE                                            |                                                                                |              |                                                                    |                                                                                                    |                    |          |        |
| Playpount<br>Reports<br>ApThiers | Page L of L                                |                             |             | m https://a                                       | pi.qa.saia.ai/v1/organiz                                                       | ation/proje  | ct                                                                 |                                                                                                    | Save               | × 0      | 9 E    |
| Alambes                          |                                            |                             |             | POST                                              | https://api.qa.sa                                                              | ia.ai/v1/org | anization/project                                                  |                                                                                                    |                    | Send     | d -    |
| Projects<br>General decisioned   |                                            |                             |             | Params Au                                         | thorization • Header                                                           | rs (9) I     | ody • Pre-request Script Tests                                     | Settings                                                                                                    |                    |          | Cookie |
| Api Mon                          |                                            |                             |             | Туре                                              | Bearer Toker                                                                   | n ~          | Heads up! These parameters hole<br>recommend using variables. Lear | d sensitive data. To keep this data secure while working in a co<br>rn more about <u>variables</u> .                        | Ilaborative enviro | nment,we | ×      |
|                                  |                                            |                             |             | The authorizati<br>generated whe<br>more about Be | on header will be autom<br>n you send the request.<br>arer Token authorization | Learn        | Token                                                              | defaultorganiza_sGeRBbQK1grikQ5tW25-<br>GiHRW-                                                                              | 1                  |          |        |
| https://api                      | .qa.saia.ai/v1/organi                      | ization/project             |             |                                                   |                                                                                |              |                                                                    | 3WJUyAqbPr90uuBQ0XzicRfsfB6J280ic6YBf<br>kfL6i/Ju3a9IAaHso04UJa27Ab7nh_ILUWRfZ<br>GolAqvvwvMY-<br>0Lsb1u2RBo5mqWHjLoU3XVTc- |                    |          |        |
| POST ~                           | https://api.qa.s                           | aia.ai/v1/organizati        | on/project  |                                                   |                                                                                |              |                                                                    | x95uY3_Lksl2rzqJXAe_qzvRq0BS_LMc=                                                                                           | J                  |          |        |
| Params Auth                      | orization • Heade                          | ers (9) Body •              | Pre-request | Script Tests S<br>binary O GraphQL                | iettings<br>JSON V                                                             |              |                                                                    |                                                                                                    |                    |          |        |
| 1 4<br>2 ·····<br>3 ·····        | "name": • "my · Proj<br>"description": • " | ect",<br>My-awesome-proj    | ect"        |                                                   |                                                                                |              |                                                                    |                                                                                                    |                    |          |        |

Once again in Postman, we indicate POST and paste the URL.

In this case, an Organization Api token is required, so we enter the platform to obtain it. And we paste it.

To define the body we need to indicate the name and description of the project to create.

So we go to the Body tab, choose Raw, JSON, and define the data.

We click on Send, and get the answer containing the new project creation information:

In order to effectively verify the creation of this new project also via API, let's quickly apply the GET method to obtain the projects defined in the Organization.

GeneXus by Globant

## **Organization API: GET projects**

#### cURL Sample

```
curl -X GET "$BASE_URL/v1/organization/projects" \
    -H "Authorization: Bearer $SAIA_ORGANIZATION_APITOKEN" \
    -H "Accept: application/json"
# using the full detail option change the URL to
    $BASE_URL/v1/organization/projects?detail=full
# using the name option filter change the URL to
    $BASE_URL/v1/organization/projects?name=projectName
```

https://api.qa.saia.ai/v1/organization/projects

According to the corresponding cURL sample, we must use the following URL:

https://api.qa.saia.ai/v1/organization/projects

# **Postman API Platform**

| GET                                                                      | ~          | https://ap                                                                                                    | i.qa.saia.ai/v1/orç                                                                                                    | ganization/pro                                                                                                    | jects                                                                                |                                                                       |                                             |                                  |         |
|--------------------------------------------------------------------------|------------|----------------------------------------------------------------------------------------------------|----------------------------------------------------------------------------------------------------|----------------------------------------------------------------------------------------------------|--------------------------------------------------------------------------------------|-----------------------------------------------------------------------|---------------------------------------------|----------------------------------|---------|
| Params                                                                   | Autho      | erization •                                                                                                    | Headers (7)                                                                                                    | Body Pre-r                                                                                                    | equest Scrij                                                                         | ot Tests                                                              | Settings                                    |                                  |         |
| Туре                                                                     |            | Bear                                                                                                    | er Token 🗸                                                                                                    | (1) Heads<br>recom                                                                                                   | s up! These<br>nmend using                                                           | parameters I<br>variables. L                                          | hold sensitive da<br>earn more about        | ta. To keep this d<br>variables. | lata se |
| The aut                                                                  | horization | header will be                                                                                                    | automatically                                                                                                    |                                                                                                    |                                                                                      |                                                                       |                                             |                                  |         |
| denerate                                                                 | ed when v  | ou send the re                                                                                                    | auest. Learn                                                                                                    |                                                                                                    |                                                                                      |                                                                       |                                             | A                                | Ctobu   |
| souy (                                                                   | JOOKIES (1 | Headers (c                                                                                                    | 5) Test Results                                                                                                    |                                                                                                    |                                                                                      |                                                                       |                                             | 49                               | Statu   |
| Pretty                                                                   | Raw        | Preview                                                                                                    | Visualize                                                                                                    | JSON V                                                                                                    | =                                                                                    |                                                                       |                                             |                                  |         |
| 1                                                                        | £          |                                                                                                    |                                                                                                    |                                                                                                    |                                                                                      |                                                                       |                                             |                                  |         |
|                                                                          |            |                                                                                                    |                                                                                                    |                                                                                                    |                                                                                      |                                                                       |                                             |                                  |         |
| 2                                                                        | "pi        | ojects": [                                                                                                    |                                                                                                    |                                                                                                    |                                                                                      |                                                                       |                                             |                                  |         |
| 2                                                                        | "pi        | ojects": [<br>{                                                                                                    |                                                                                                    |                                                                                                    |                                                                                      |                                                                       |                                             |                                  |         |
| 2<br>3<br>4                                                              | "pi        | ojects": [<br>{<br>proje                                                                                                    | ctDescription                                                                                                    | : "My awes                                                                                                    | ome projec                                                                           | :t",                                                                  |                                             |                                  |         |
| 2<br>3<br>4<br>5                                                         | *p1        | ojects": [<br>{<br>proje<br>"proje                                                                                                    | ctDescription<br>ctId": "199420                                                                                                    | ': "My aweso<br>97a-be01-4c0                                                                                         | ome projec<br>0d-b114-e6                                                             | t",<br>dc6e8217al                                                     | b",                                         |                                  |         |
| 2<br>3<br>4<br>5<br>6                                                    | "pi        | ojects": [<br>{<br>"proje<br>"proje<br>"proje                                                                                                   | ctDescription<br>ctId": "199420<br>ctName": "my F                                                                                         | ": "My aweso<br>97a-be01-4c0<br>Project"                                                                             | ome projec<br>0d-b114-e6                                                             | t",<br>dc6e8217al                                                     | b",                                         |                                  |         |
| 2<br>3<br>4<br>5<br>6<br>7                                               | "pı        | ojects": [<br>{                                                                                                    | ctDescription<br>ctId": "199420<br>ctName": "my f                                                                                         | ": "My aweso<br>97a-be01-4c0<br>Project"                                                                             | ome projec<br>9d-b114-ec                                                             | t",<br>dc6e8217at                                                     | b",                                         |                                  |         |
| 2<br>3<br>4<br>5<br>6<br>7<br>8                                          | "pı        | ojects": [<br>{<br>proje<br>"proje<br>proje<br>},<br>{                                                                                          | ctDescription<br>ctId": "199420<br>ctName": "my F                                                                                         | ": "My aweso<br>97a-be01-4c0<br>Project"                                                                             | ome projec<br>0d-b114-ec                                                             | t",<br>dc6e8217al                                                     | b",                                         |                                  |         |
| 2<br>3<br>4<br>5<br>6<br>7<br>8<br>9                                     | "pi        | ojects": [<br>{<br>"proje<br>"proje<br>},<br>{<br>"proje                                                                                        | ctDescription'<br>ctId": "199420<br>ctName": "my f<br>ctDescription'                                                                      | ": "My aweso<br>97a-be01-4co<br>Project"<br>": "Project                                                              | ome projec<br>Od-b114-ec                                                             | dc6e8217al                                                            | b",<br>terprise AI Co                       | purse*,                          |         |
| 2<br>3<br>4<br>5<br>6<br>7<br>8<br>9<br>10                               | "pī        | ojects": [<br>{                                                                                                    | ctDescription<br>ctId": "199420<br>ctName": "my f<br>ctDescription<br>ctId": "86abo                                                       | : "My aweso<br>97a-be01-4co<br>Project"<br>: "Project<br>dec-53c3-4d                                                 | ome projec<br>Od-b114-ec<br>for the (<br>9f-8d10-b2                                  | dc6e8217al<br>dc6e8217al<br>eneXus Ent                                | b",<br>terprise AI Co<br>6",                | ourse",                          |         |
| 2<br>3<br>4<br>5<br>6<br>7<br>8<br>9<br>10<br>11                         | "pi        | ojects": [<br>{<br>*proje<br>*proje<br>},<br>{<br>*proje<br>*proje<br>*proje                                                                    | ctDescription<br>ctId": "199420<br>ctName": "my f<br>ctDescription<br>ctId": "869abc<br>ctName": "Tra:                                    | ": "My aweso<br>97a-be01-4c0<br>Project"<br>": "Project<br>dec-53c3-4d<br>iningProject                               | ome projec<br>Od-b114-ec<br>for the (<br>9f-8d10-b8<br>t"                            | eneXus Ent<br>ffd43cbeed                                              | b",<br>terprise AI Co<br>6",                | ourse",                          |         |
| 2<br>3<br>4<br>5<br>6<br>7<br>8<br>9<br>10<br>11<br>12                   | "pi        | ojects": [<br>{<br>proje<br>proje<br>proje<br>},<br>{<br>uproje<br>proje<br>proje<br>},                                                         | ctDescription<br>ctId": "19942<br>ctName": "my f<br>ctDescription<br>ctId": "869ab<br>ctName": "Tra:                                      | ": "My awess<br>a7a-be01-4ct<br>Project"<br>": "Project<br>dec-53c3-4dt<br>IningProject                              | ome projec<br>9d-b114-ed<br>for the C<br>9f-8d10-b8                                  | eneXus Ent<br>ffd43cbeed                                              | b",<br>terprise AI Co                       | burse",                          |         |
| 2<br>3<br>4<br>5<br>6<br>7<br>8<br>9<br>10<br>11<br>12<br>13             | "pi        | ojects": [ {     "proje     "proje     "proje }, {     "proje     "proje     "proje     "proje     "proje     "proje     "proje     "proje }, { | ctDescription<br>ctId": "19942/<br>ctName": "my f<br>ctDescription<br>ctId": "869abd<br>ctName": "Tra:                                    | ": "My awess<br>#7a-be01-4ct<br>Project"<br>": "Project<br>dec-53c3-4dt<br>iningProject                              | ome projec<br>0d-b114-e6<br>for the (<br>9f-8d10-b8<br>t"                            | t",<br>dc6e8217al<br>eneXus Ent<br>iffd43cbeed                        | b",<br>terprise AI Cc                       | ourse",                          |         |
| 2<br>3<br>4<br>5<br>6<br>7<br>8<br>9<br>10<br>11<br>12<br>13<br>14       | "p1        | ojects": [<br>{<br>"proje<br>"proje<br>"proje<br>},<br>{<br>"proje<br>"proje<br>"proje<br>},<br>{<br>"proje                                     | ctDescription<br>ctId": "199424<br>ctName": "my f<br>ctDescription<br>ctId": "869abd<br>ctName": "Tra:<br>ctDescription                   | ": "My awess<br>a7a-be01-4c0<br>Project"<br>": "Project<br>dec-53c3-4d<br>IningProject<br>": "GeneXus                | ome projec<br>0d-b114-ec<br>for the (<br>9f-8d10-b2<br>t"<br>Enterpris               | eneXus Ent<br>ieneXus Ent<br>iffd43cbeed                              | b",<br>terprise AI Cc<br>6",<br>se",        | ourse",                          |         |
| 2<br>3<br>4<br>5<br>6<br>7<br>8<br>9<br>10<br>11<br>12<br>13<br>14<br>15 | *p1        | ojects*: [<br>{<br>*proje<br>*proje<br>*proje<br>*proje<br>*proje<br>*proje<br>*proje                                                           | ctDescription<br>ctId": "19942d<br>ctName": "my i<br>ctDescription<br>ctId": "869abd<br>ctName": "Tra:<br>ctDescription<br>ctId": "462191 | ": "My aweso<br>97a-be01-4ci<br>Project"<br>": "Project<br>dec-53c3-4d<br>iningProject<br>": "GeneXus<br>568-1cef-4a | ome projec<br>9d-b114-ec<br>for the 0<br>9f-8d10-b2<br>t"<br>Enterpris<br>45-9ed1-81 | eneXus Ent<br>idc6e8217al<br>iffd43cbeed<br>ie AI Court<br>3e332bdd3d | b",<br>terprise AI Cc<br>6",<br>se",<br>a", | ourse",                          |         |

So again from Postman we define the request:

Also in this case, as indicated in the sample, an Organization Api Token is required, so we get it and complete the definition of the request.

We click on Send and check that the new project is part of the list of projects returned in the response.

In this way, it is possible to test the other methods available in this API.

Remember that later on we will be able to integrate these APIs into our development work regardless of the technology.

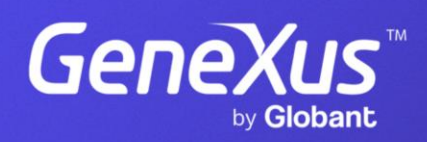

training.genexus.com